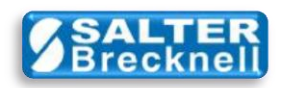

## How-To Install Scale Drivers for UPS WorldShip 2010

- 1) Download **AWTXWS12.ZIP** from <u>here</u> to any convenient folder or the desktop.
- 2) Unzip the file (typically by right-clicking on the file icon and selecting Extract All... )
- 3) Double-click on the **setup.exe** file icon to start the installation.
- 4) Welcome screen is displayed... click the **Next** button.

| 🔏 Installing Ave  | ry Weigh-Tronix Scale Drivers for WorldShip 12.0                                                                                                    |
|-------------------|----------------------------------------------------------------------------------------------------|
|                   | Welcome to the Avery Weigh-Tronix<br>Scale Drivers for WorldShip 12.0<br>Installation!                                                                                                    |
|                   | This setup program will install Avery Weigh-Tronix Scale Drivers<br>for WorldShip 12.0 on your computer. Click Cancel if you do not<br>want to install this application. Click Next to continue the<br>installation. |
|                   | WARNING: This program is protected by international copyright<br>law and treaties.                                                                                                    |
| 0                 | Unauthorized reproduction or distribution of this program, or any<br>portion of it, may result in severe civil and criminal penalties and<br>will be prosecuted to the maximum extent of the law.                    |
|                   |                                                                                                    |
| CreateInstall Fre | <u>N</u> ext > <u>C</u> ancel                                                                                                    |

5) Prompts to select the driver destination folder

| Select a destination folder<br>WorldShip 12.0 will be inst     | where Avery Weig<br>alled.               | gh-Tronix Scale [                  | Drivers for         |
|----------------------------------------------------------------|------------------------------------------|------------------------------------|---------------------|
| ** If WorldShip was installe<br>the Next button to install the | d to its' default loc<br>driver files.   | ation on the c: d                  | lrive, simply click |
| installation folder, ex; c:\al                                 | e location, click Br<br>t or d:\Ship Set | owse and select<br>up appends path | to driver folder.   |
| Destination folder                                             |                                          |                                    |                     |
| C:\UPS\WSTD\SCALES                                             |                                          |                                    | Browse              |
| Space required: 2.46KB                                         |                                          |                                    |                     |
| Space available: 57.46GB                                       |                                          |                                    |                     |
|                                                                |                                          |                                    |                     |
|                                                                |                                          |                                    |                     |

If WorldShip was installed in its' default location on the c: drive, simply click the **Next** button and the drivers will be installed in the c:\UPS\WSTD\SCALES folder.

IMPORTANT: If WorldShip was installed to an alternate location, for example to c:\alternate or d:\Shipping then click the **Browse** button and select the drive and folder where it was installed.

The setup program will automatically append the path to where the drivers should be installed, for example to c:\alternate\UPS\WSTD\SCALES or d:\Shipping\UPS\WSTD\SCALES

Click the Next button.

6) Files are copied to the installation folder... click the **Next** button.

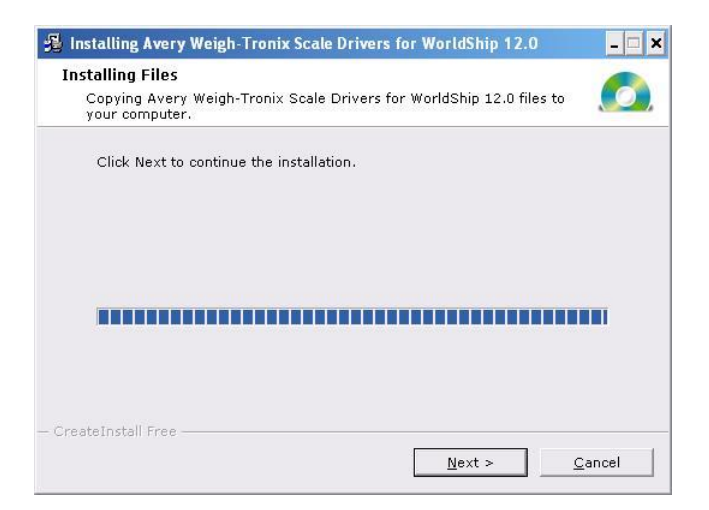

7) Installation is complete... click the **Finish** button.

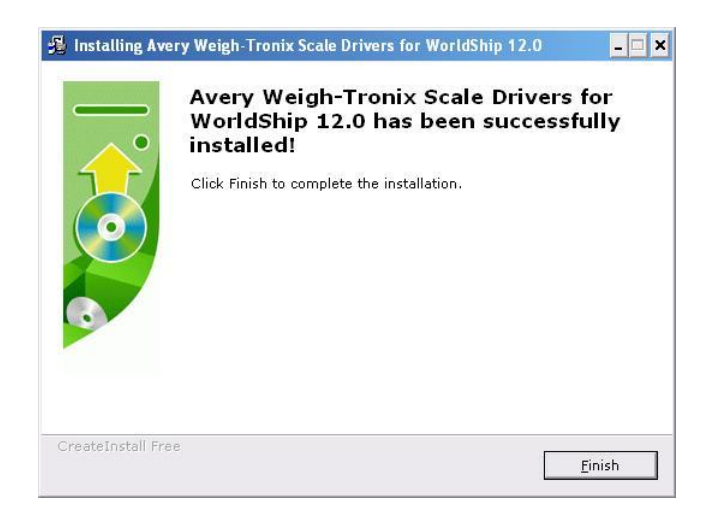

Scale drivers are located on the Salter Brecknell website at:

http://www.salterbrecknell.com/index.php?option=com\_content&task=view&id=9&Itemid=16

sales@salterbrecknell.com 1-800-637-0529 service@salterbrecknell.com 1-800-242-2807